# How to order your Repeat Prescription on the NHS App

## 1. Log into the NHS app

Log into the app using your email and password. If you can't remember your password select 'reset password'

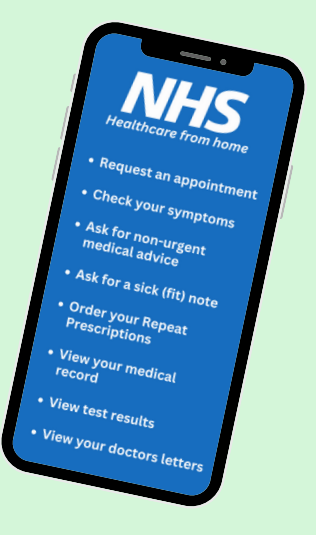

To download the NHS App, scan here

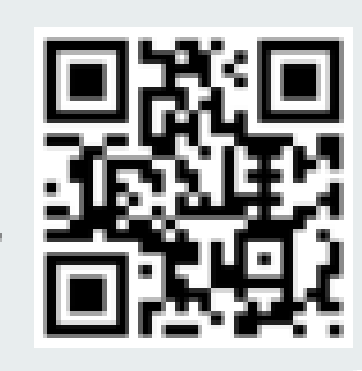

### 2. Select 'request repeat prescription'

Once you have logged in, you will be led to the home page. On this page you should see the option 'request repeat prescription'. Alternatively you can press the 'services' button at the bottom then select 'request repeat prescription'

**Request repeat prescriptions** 

#### 4. Select the prescription

On the next page it will bring up a list of your repeat prescriptions that are available to order. You may be asked to enter more information about your request

If they are not there, it is because it is not time to order them yet. You can only order your repeat prescriptions when it is time to do so.

#### 5. Confirm your order, wait, and collect

After selecting all the repeat prescriptions that you want to order, select to 'confirm' and order prescription' and it is done!

Please wait 2-5 working days before collecting your prescription from the pharmacy

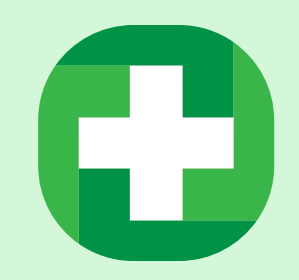

>

#### 3. Check the pharmacy it will be sent to

The next page will likely show you the address of the pharmacy your prescription will be sent to. Check the details are correct, if not you can change it. Then press continue.

If the app skips this step, your prescription will be sent to your usual nominated pharmacy.

#### "I can't order my repeat prescription" It may be because:

- You need a medicine review by your GP practice.
- It is too early to order your medicine.
- It is an acute (short-term) or one-off prescription.
- You have already requested it.
- You have a repeat dispensing prescription.

Scan the QR code for help if you cannot order your repeat prescription

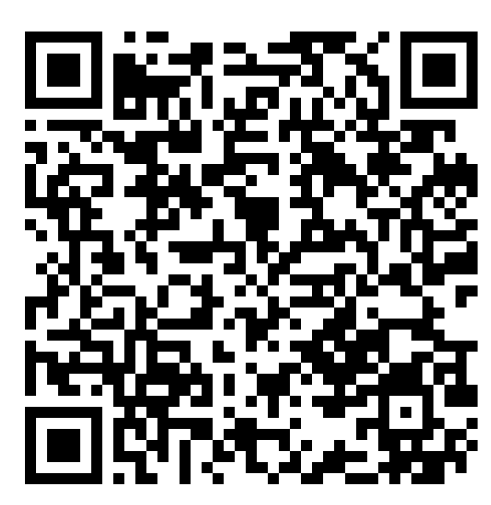